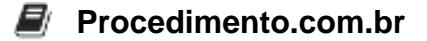

## Utilizando o secpol.msc no Windows 10: Dicas e Soluções de Problemas de Segurança

O secpol.msc é uma ferramenta poderosa disponível no Windows 10 que permite aos usuários gerenciar as configurações de segurança locais do sistema operacional. Neste artigo, exploraremos como utilizar o secpol.msc para resolver problemas comuns de segurança e forneceremos exemplos de scripts e comandos úteis.

Exemplos:

1. Restringindo o acesso a uma pasta específica: Para restringir o acesso a uma pasta específica, podemos criar um script utilizando o secpol.msc. Primeiro, abra o prompt de comando e digite o seguinte comando:

secpol.msc /s

Isso abrirá a ferramenta de Definições Locais de Segurança. Em seguida, navegue até "Diretivas Locais" > "Atribuição de Direitos do Usuário" e clique duas vezes na opção "Acessar este computador pela rede". Adicione o nome do usuário ou grupo que deseja restringir e clique em "OK".

2. Configurando uma política de senha forte: Uma das medidas de segurança mais importantes é garantir que as senhas dos usuários sejam fortes. Com o secpol.msc, podemos criar uma política de senha forte para todos os usuários do sistema. Execute o seguinte script no prompt de comando:

secpol.msc /s

Em seguida, vá para "Diretivas de Conta" > "Diretivas de Senha" e clique duas vezes na opção "Comprimento mínimo da senha". Defina o comprimento mínimo da senha como desejado e clique em "OK".

Conclusão: O secpol.msc é uma ferramenta essencial para gerenciar as configurações de segurança locais no Windows 10. Com os exemplos de scripts e comandos fornecidos neste artigo, os usuários podem resolver problemas comuns de segurança e fortalecer a proteção de seus sistemas. Lembrese de sempre tomar precauções de segurança adicionais e manter-se atualizado com as melhores práticas de segurança.